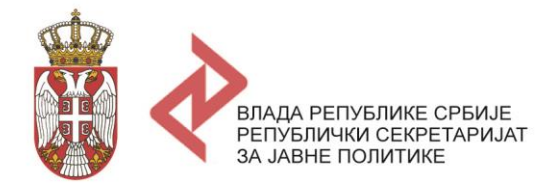

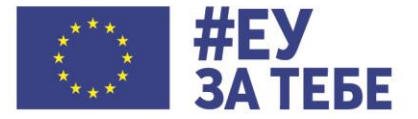

Подршка реформи јавне управе у оквиру Секторског реформског уговора за сектор реформе јавне управе

# УПУТСТВО ЗА ПОПУЊАВАЊЕ ТАБЕЛЕ ЗА ОБРАЧУН ТРОШКОВА ЈАВНИХ ПОЛИТИКА

Jul, 2020.

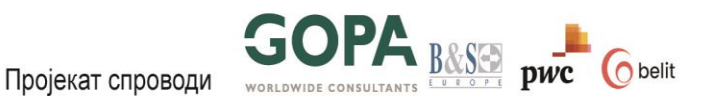

# САДРЖАЈ ЕКСЕЛ ДОКУМЕНТА ЗА ОБРАЧУН ТРОШКОВА ЈАВНИХ ПОЛИТИКА

Ексел табела Обрачун трошкова се састоји из следећих радних листова:

- 1. Унос периода важења ДЈП у овај радни лист се уноси период важења ДЈП, највише до пет година, а за које ће се уносити трошкови имплементације ДЈП.
- 2. Унос мера и активности у овај радни лист се уносе сви називи мера, бројеви активности и називи активности које ДЈП садржи. Поред тога, у овом радном листу се обрачунавају и додатни и укупни трошкови потребни за реализацију појединачних активности, након што се попуни радни лист Обрачун трошкова.
- 3. **Обрачун трошкова** у овај радни лист се уносе сви трошкови потребни за реализацију ДЈП по појединачним годинама и по појединачним категоријама / поткатегоријама трошкова, а он аутоматски калкулише укупан трошак.
- 4. **Извори финансирања** у овај радни лист се уносе сви извори финансирања за сваку појединачну активност по годинама, као и веза са програмским буџетом.
- 5. **Генериши извештај –** у овом радном листу се налази команда чијим кликтањем се покреће функција обрачуна трошкова за све мере и активности, а по категоријама трошкова и по годинама у којима се јавна политика имплементира.

#### КОРАК 1 - УНОС ПЕРИОДА ВАЖЕЊА ДЈП

Први радни лист, Унос периода важења ДЈП, служи као што му и назив каже за попуњавање периода током ког ће се имплементирати ДЈП. Попуњавање се врши следећим редоследом:

- 1. У ћелију **В4** се уноси базна година ДЈП, односно година у којој дејство јавне политике још увек није започето. Уколико се ДЈП односи на период 2021-2025, базна година је 2020 (без тачке на крају).
- 2. У ћелију **D4** се уноси прва година у којој почиње примена ДЈП. На пример, уколико се ДЈП односи на период 2021-2025, у ћелију D4 се уноси година 2021 (без тачке на крају).
- 3. У ћелију **F4** се из падајућег менија бира период важења ДЈП, односно број година током којих се ДЈП примењује. На пример, уколико се ДЈП односи на период 2021-2025, из падајућег менија бира се број 5 (без тачке на крају).
- 4. Остатак радног листа, ћелије **D12:D17** ексел модел сам попуњава.

В С D F G А E 1 2 3 azna godina Godina početka primene DJP Period za koji se primenjuje 4 2020 2021 5 6 7 У D4 ћелију се уноси година 0 почетка примене ДЈП. У В4 ћелију се уноси У F4 ћелију се уноси базна година. период важења ДЈП. Godina ٣ 12 2020 13 2021 Ћелије D12:D17 ексел 14 2022 модел сам попуњава. 15 2023 16 2024 17 2025 18 19 20 21

Попуњавање радног листа Унос периода важења ДЈП.

# КОРАК 2 - УНОС МЕРА И АКТИВНОСТИ

- У колону А Број активности корисник уноси само број активности у следећем формату: <u>број општег циља.број посебног циља.број мере.број активности.</u> на пример *1.2.3.1.* где је 1 број општег циља, 2 број посебног циља, 3 број мере, 4 број активности. Иза сваког редног броја уноси се тачка.
- 2. У колону **В Активност** уноси се само назив активности, нпр. Израда студије о одрживом развоју.
- 3. У колону **С Мера** се уноси број мере и њен назив, нпр. 1.2.3. Унапређење одрживог привредног раста. За сваку појединачну активност која је унета у колони В мора да се унесе и назив мера у колони С којој та активност припада.
- 4. У колону **D Надлежна институција** корисник сам уноси назив институције која је надлежна за спровођење активности, на пример Министарство финансија.

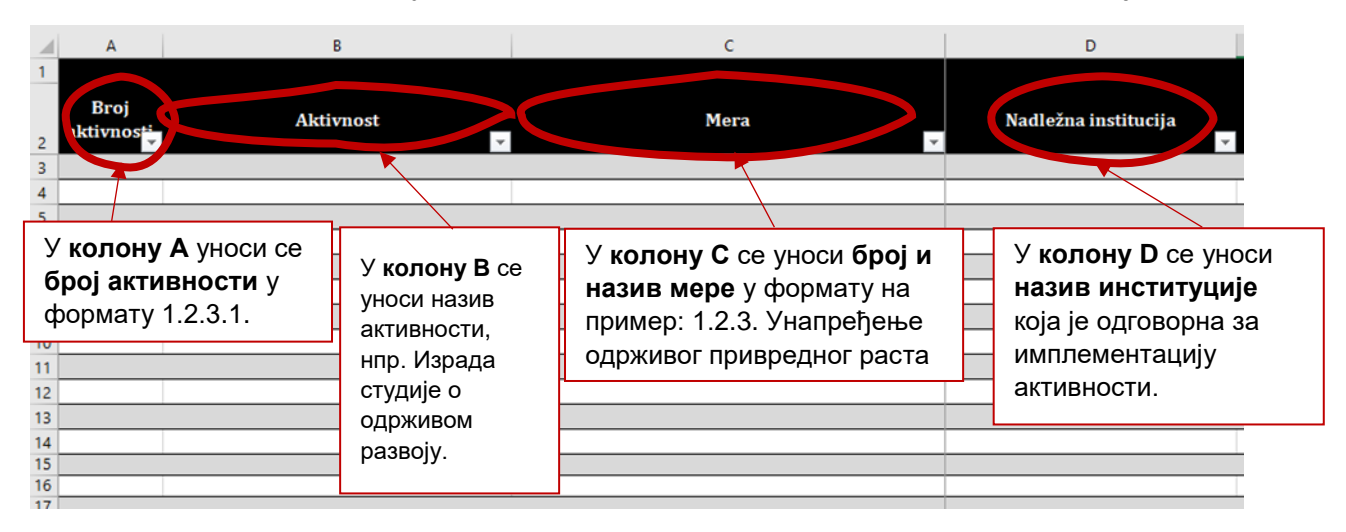

- 5. Колону **E**, која представља укупан додатни трошак потребан за имплементацију активности који је исказан у хиљадама динара, ексел модел сам попуњава након што попуњавања радног листа Обрачун трошкова.
- 6. Корисник ћелији **F2**, која представља базну годину, додељује назив тако што из падајућег менија међу понуђеним бира ону годину која је базна. Базна година је година пре почекта спровођења мера и активности из акционог плана.
- 7. Након тога, корисник на исти начин, избором из падајућег менија, <u>редом</u> додељује називе и ћелијама **G2, H2, I2, J2 и K2** које представљају збир додатних трошкова за сваку појединачну активност по годинама имплементације.
- Корисник и колонама L2, M2, N1, O1 и P1, које представљају укупне трошкове за сваку појединачну активност по годинама имплементације, даје називе <u>редом</u> по годинама, избором из падајућег менија. Модел назив година нуди у формату нпр. УТ 2022 (укупан трошак 2022).
- 9. Колоне Е-Р се аутоматски попуњавају након што се попуни радни лист Обрачун трошкова, од чега колона F представља трошак у базној години, колоне G-К представљају додатне трошкове по годинама примене АП, а колоне L-Р укупан трошак по годинама примене (збир трошка у базној години и трошка у тој појединачној години).

### Упутство за попуњавање табеле за обрачун трошкова јавних политика

| 1  | Α                 | В              | С         | F            | G       | н            | 1               | J        | К        | L        | м        | N               | 0        | Р        |
|----|-------------------|----------------|-----------|--------------|---------|--------------|-----------------|----------|----------|----------|----------|-----------------|----------|----------|
| 1  |                   |                |           | Bazna godina |         | Dodatni ti   | roškovi u hilja | dama RSD |          |          | Ukupni t | roškovi u hilja | dama RSD |          |
| 2  | Broj<br>aktivnost | Aktivnost<br>~ | Mera<br>• | Column11     | Column2 | Cc`umn3<br>▼ | Column4         | Column5  | Column6  | Column7  | Column1  | Column8         | Column9  | Column10 |
| 3  |                   |                |           | 0 0          | 2021    | ^ 0.00       |                 |          | ~ -      |          |          |                 | 0.00     | 0.00     |
| 4  |                   |                |           | 000          | 2023    | 0.00         | K               | олонам   | а G:P, к | оја пред | цставља  | ају годи        | HE, 0.00 | 0.00     |
| 5  |                   |                |           | 0. 0         | 2024    | 0.00         |                 |          |          |          |          | алаіућа         | 0.00     | 0.00     |
| 6  |                   |                |           | 0.00         | 2026    | 0.00         |                 | эриспик  | додеть   | ује пази |          | адајупе         | 0.00     | 0.00     |
| 7  |                   |                |           | 0.0          |         | V 0.00       | M               | ениіа. Г | laдaivħı | и мени с | е покре  | еће клик        | OM 0.00  | 0.00     |
| 8  |                   |                |           | 0.00         | 0.00    | 0.00         |                 | - t      |          |          | •        |                 | 0.00     | 0.00     |
| 9  |                   |                |           | 0.00         | 0.00    | 0.00         | н               | а пелију | /.       |          |          |                 | 0.00     | 0.00     |
| 10 |                   |                |           | 0.00         | 0.00    | 0.00         |                 |          |          |          |          |                 | 0.00     | 0.00     |
| 11 |                   |                |           | 0.00         | 0.00    | 0.00         | 0.00            | 0.00     | 0.00     | 0.00     | 0.00     | 0.00            | 0.00     | 0.00     |
| 12 |                   |                |           | 0.00         | 0.00    | 0.00         | 0.00            | 0.00     | 0.00     | 0.00     | 0.00     | 0.00            | 0.00     | 0.00     |
| 13 |                   |                |           | 0.00         | 0.00    | 0.00         | 0.00            | 0.00     | 0.00     | 0.00     | 0.00     | 0.00            | 0.00     | 0.00     |
| 14 |                   |                |           | 0.00         | 0.00    | 0.00         | 0.00            | 0.00     | 0.00     | 0.00     | 0.00     | 0.00            | 0.00     | 0.00     |

# КОРАК 3 – ПОПУЊАВАЊЕ РАДНОГ ЛИСТА ОБРАЧУН ТРОШКОВА

Овај радни лист се попуњава након што су унете све мере и активности у радном листу Унос мера и активности, а попуњава се на следећи начин:

- 1. У колони **А Број активности**, из падајућег менија корисник бира редни број активности за коју се уноси појединачни трошак.
- 2. Након што одабере број активности, колона **В Мера** и колона **С Активност**, се аутоматски попуњавају након што се у колони А одабере број активности.
- 3. У колони **D** Година, се из падајућег менија бира година за коју се трошак спровођења активности односи. То значи да уколико се један трошак у оквиру исте активности понавља више година заредом, државни службеник мора да унесе тај трошак у онолико посебних редова у колико се година понавља.
- 4. У колони **Е Категорија трошка**, из падајућег менија се бира категорија трошка за коју се подаци уносе.

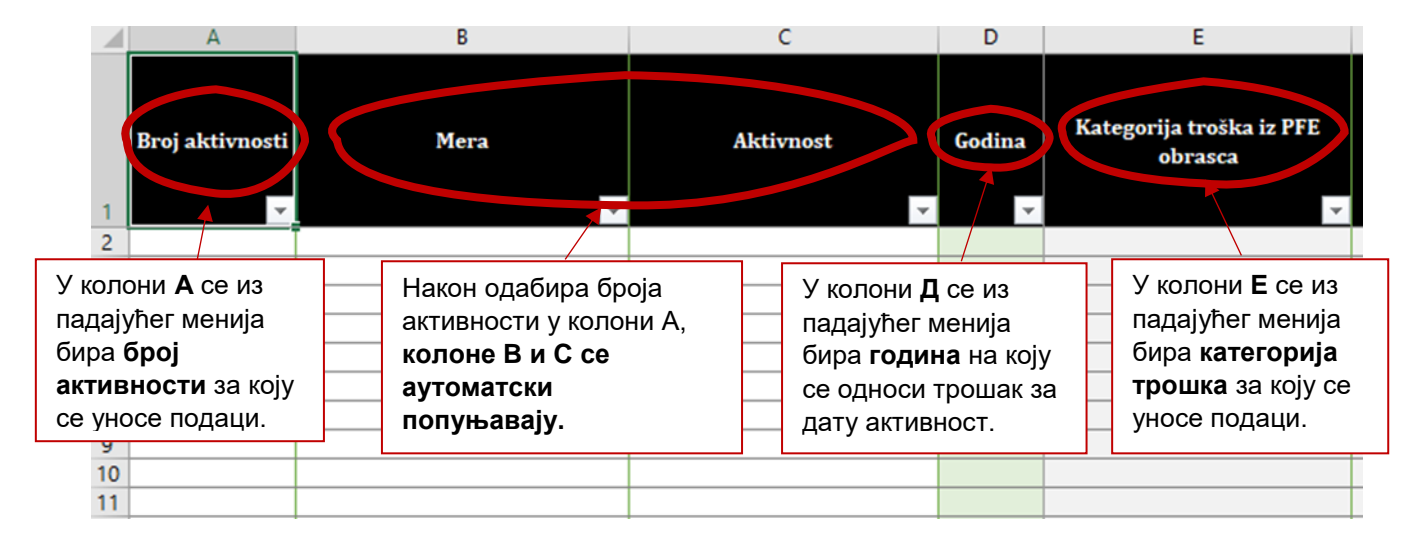

- 5. У колони **F Поткатегорија трошка**, се из падајућег менија бира поткатегорија трошка за коју се подаци уносе:
  - Уколико је трошак стандардни, у колони G се бира о ком стандардном трошку се ради, а ексел модел ће у колони H аутоматски попунити јединицу мере стандардног трошка, а у колони I износ јединичне стандардне цене за тај трошак.
  - Уколико је трошак нестандардни, колоне G I се прескачу, а онда у колони J ручно попуњава назив нестандардизованог трошка, у колони K уноси његова јединица мере, а у колони L се уноси његова цена.

#### Упутство за попуњавање табеле за обрачун трошкова јавних политика

|      |                |                         |        |      |                |       |               | К           | оло      | не <b>Н</b> и <b>I</b> аутома       | атски                 |                         |
|------|----------------|-------------------------|--------|------|----------------|-------|---------------|-------------|----------|-------------------------------------|-----------------------|-------------------------|
| Au   | toSave 💽 Off   |                         | 200615 |      | _mfin +        |       |               | п           | опл      | ьаваіу након ш                      | то се                 |                         |
| File | Home           | У колони <b>Е</b> се из | Review | View | Developer      | Help  | Table Des     | ign 🛛 🗆     | л<br>ПVI | чи копона <b>G</b>                  |                       |                         |
| D1   | *              | падајућег менија бира   |        |      |                |       |               |             | 01111    |                                     |                       |                         |
|      |                | поткатегорија           |        | I    | F              |       |               | 6           |          |                                     |                       | 1                       |
|      | A              | стандардног трошка      |        |      | F              |       |               | 0           |          | H                                   |                       | 1                       |
| В    | roj aktivnosti | за који се уносе        | :      | Po   | tkategorija tr | oška  | Naziv stan    | dardnog tro | ska      | jedinica mere standardnog<br>troška | Cena po jedini<br>tro | ici standardno,<br>oška |
| 1    | *              |                         |        | ~    |                | *     |               |             | *        | v oona                              |                       |                         |
| 2    |                | подаци.                 |        |      |                |       |               | <b>_</b>    |          |                                     |                       |                         |
| 2    |                |                         |        |      |                |       |               |             |          | ,                                   | <b>F</b>              |                         |
| 4    |                |                         |        |      |                |       |               |             |          |                                     | -                     |                         |
| 5    |                |                         |        |      |                | У кол | 10ни <b>G</b> | се из       |          |                                     |                       |                         |
| 6    |                |                         |        |      |                |       |               |             | Бил      |                                     | (                     |                         |
| 7    |                |                         |        |      |                | пада  | JALIEL IN     | енија       | Onh      |                                     | <b>_</b>              |                         |
| 0    |                |                         |        |      |                | нази  | в стан        | ідарді      | ног      |                                     | -                     |                         |
| 10   |                |                         |        |      |                | TROU  |               |             |          |                                     | -                     |                         |
| 11   |                |                         |        |      |                | троц  | JKd.          |             |          |                                     |                       |                         |
| 12   |                |                         |        |      |                |       |               |             |          |                                     |                       |                         |

- 6. Након што је трошак унет, било да је стандардни или нестандардни, у колону **М** се уноси количина инпута која ће бити ангажована (нпр. 5 уколико ће се ангажовати 5 виших саветника).
- 7. У колону N се уноси учесталост плаћања за појединачни трошак, па нпр. уколико ће се виши саветник ангажовати целе године, онда се уноси 12 као број месеци у тој години за које ће бити ангажован. У случају да се набавља 5 штампача, онда ће учесталост плаћања бити 1 (штампачи се набављају и биће плаћени једном).
- 8. У колони О се аутоматски обрачунава укупна вредност додатног трошка за унети појединачни трошак у једној години у хиљадама динара. Колона О је основа за калкулацију и аутоматско попуњавање свих износа трошкова у свим радним листовима.

| Fi     | ile Home             | Insert | Page Layout             | Formulas | Data      | Review | View D                                   | eveloper           | Help             |                |                                |   |
|--------|----------------------|--------|-------------------------|----------|-----------|--------|------------------------------------------|--------------------|------------------|----------------|--------------------------------|---|
| \$3    | 4 -                  | ×      | √ <i>f</i> <sub>x</sub> |          |           |        |                                          |                    |                  |                |                                |   |
|        | А                    |        | В                       |          | с         |        | N                                        | 0                  |                  | Р              | Q                              |   |
| 1      | Broj aktivnosti<br>T |        | Mera                    | *        | Aktivnost | :      | Učestalo<br>(broj<br>plaćanj<br>godišnje | s<br>Ukup<br>troša | an<br>ak<br>v    | Komentar       | Namena planiranih<br>sredstava | ~ |
| 2      |                      |        |                         |          |           |        |                                          |                    | $\boldsymbol{<}$ |                |                                |   |
| 5<br>4 |                      |        |                         |          |           |        | /                                        |                    |                  |                |                                |   |
| 5      |                      |        |                         |          |           | /      |                                          |                    |                  |                |                                |   |
| 6      |                      |        |                         |          |           |        |                                          |                    |                  |                |                                |   |
| 7      |                      |        |                         |          |           | $\neg$ |                                          |                    |                  |                |                                | 1 |
| 8      |                      |        | У колону N              | и окраси | се        |        |                                          |                    |                  | У колони О се  | е аутоматски                   |   |
| 9      |                      |        |                         | о током  |           |        |                                          |                    |                  |                |                                |   |
| 10     |                      |        | колико пут              | атоком   | године    |        |                                          | _                  |                  | на основу пре  | пходно                         |   |
| 11     |                      |        | ће трошак               | настаті  | И.        |        |                                          | _                  |                  | унетих вредно  | ости                           |   |
| 12     |                      |        | •                       |          |           |        |                                          |                    |                  | 05001041000 V  |                                |   |
| 13     |                      |        |                         |          |           |        |                                          |                    |                  | оорачунава у   | купан трошак                   |   |
| 15     |                      |        |                         |          |           |        |                                          |                    |                  | 🚽 у хиљадама д | цинара.                        |   |
| 16     |                      |        |                         |          |           |        |                                          |                    |                  |                | •                              |   |
| 17     |                      |        |                         |          |           |        |                                          |                    | _                |                |                                |   |

### КОРАК 4 - ИЗВОРИ ФИНАНСИРАЊА

- 1. Као и у претходном радном листу, у колони A се из падајућег менија бира број активности, а колоне B Мера и колона C Активност, се аутоматски попуњавају.
- 2. У **колону D** се уноси година за коју ће се уносити извори финансирања активности. Уколико се нека активност протеже на више година, наредна година се попуњава у наредном реду.
- 3. Након што су попуњене колоне A-D, **колона E** се аутоматски попуњава укупним износом додатних трошкова потребних за спровођење активности у одабраној години. Ова колона се попуњава на основу радног листа Обрачун трошкова.

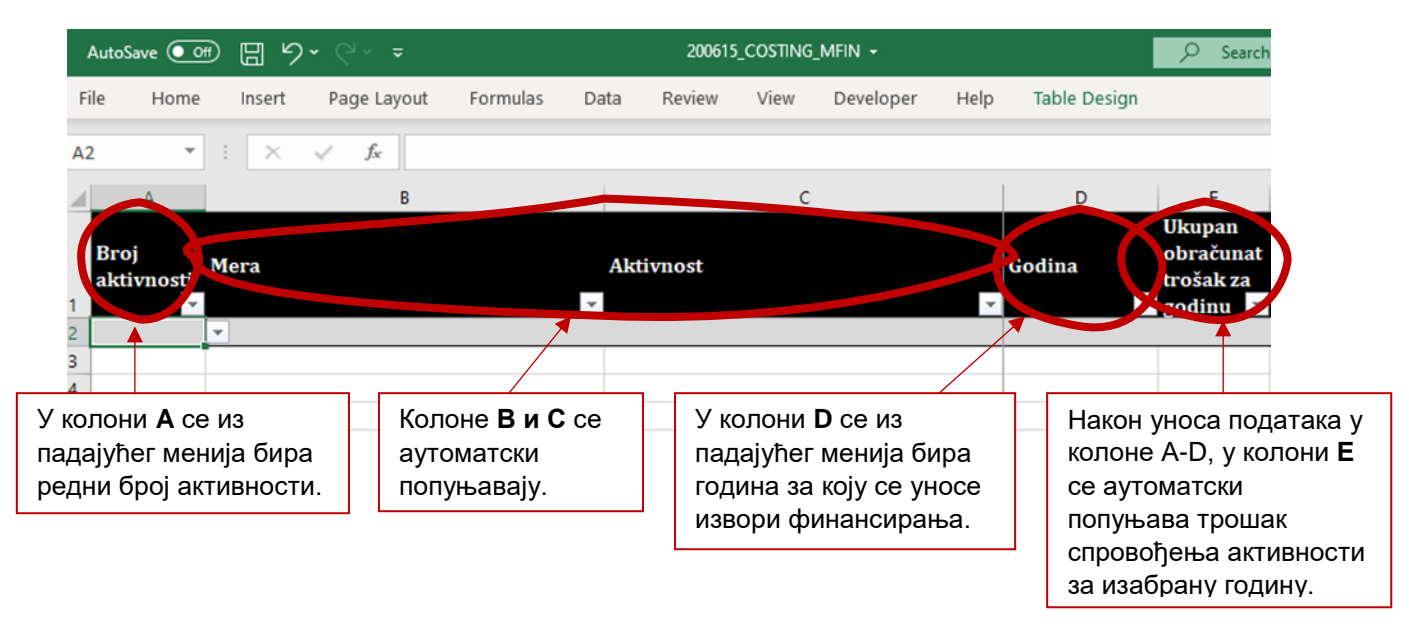

- 4. Корисник потом **колоне F-S** редом попуњава везама са буџетом Републике Србије (по програмској класификацији и изворима финансирања буџета) и/или програмским буџетом и различитим изворима финансирања за одабрану активност.
  - У колони F се из падајућег менија бира назив буџетског програма из ког се финансира активност, док се колона G аутоматски попуњава.
  - У колони **H** се из падајућег менија бира назив **програмске активности** / **пројекта** на коју се односи активност, а колона I се аутоматски попуњава.
  - Потом се у колонама **J-М** бира извор финансирања буџета (нпр. извор 01-Општи приходи и примања буџета, извор 11 – Примања од иностраних задуживања; Извор 56 – Финансијска помоћ Европске уније. итд) и уноси износ средстава опредељен из изабраног извора.
    - i. Најчешће, ће активност бити **финансирана само из једног извора** финансирања буџета и у том случају се попуњавају само **Ј и К** колоне, а не и L i M колоне,
    - іі. Уколико се активност финансира из два извора финансирања буџета, у колони L се бира други извор,а у колони M се уноси износ из тог извора.

Упутство за попуњавање табеле за обрачун трошкова јавних политика

| 1                                                  | A                  | A B C |           | J                                                                                                    | K                                               |       | L                                                | M                                                               |  |  |
|----------------------------------------------------|--------------------|-------|-----------|----------------------------------------------------------------------------------------------------|-------------------------------------------------|-------|--------------------------------------------------|-----------------------------------------------------------------|--|--|
|                                                    | Broj<br>aktivnosti | Mera  | Aktivnost | Izvor finansiranja u budžetu 1                                                                              | Iznos iz izvora 1 u hiljdama<br>RSD             | Izvor | r finansiranja u budžetu 2                       | Iznos iz izvora 2 u hiljadama RSD                               |  |  |
| 1                                                  | Ť                  | Ŷ     | ¥         | Ý                                                                                                    | Ÿ                                               |       | ¢.                                               | Ÿ                                                               |  |  |
| 04                                                 |                    |       |           |                                                                                                    |                                                 |       |                                                  |                                                                 |  |  |
| 05                                                 |                    |       |           |                                                                                                    |                                                 |       |                                                  |                                                                 |  |  |
| 06                                                 |                    |       |           |                                                                                                    |                                                 | -     |                                                  | \                                                               |  |  |
| 07<br>08<br>09<br>10<br>11<br>12<br>13<br>14<br>15 |                    |       |           | Активност се најче<br>финансира само и<br>буџетског извора с<br>у том случају се по<br>колоне <b>Ј и К.</b> | ешће<br>із једног<br>финасирања, и<br>опуњавају |       | У појединим сл<br>два извора фи<br>се попуњавају | тучајевима постоје<br>нансирања, тада<br>и колоне <b>L и М.</b> |  |  |

- Затим се у колонама N-Q попуњава веза са другим изворима финансирања (ван буџета Републике Србије), односно за релевантне друге изворе (директна донаторска подршка, буџет ЈЛС или АПВ, пројектни зајам, други извор који се прецизира у колони S (коментар) - уноси се износ опредељен из изабраног извора.
- о У колони **R** се аутоматски попуњава износ необезбеђених средстава.

| Iznos iz direktm<br>hilj | N<br>e donatorske podrške u<br>adama RSD             | Iznos iz budžeta JLS ili APV u hiljadama<br>RSD                          | P<br>Iznos iz projektnog zajma u hiljadama<br>RSD<br>▼ | Q<br>Iznos iz drugog izvora u hiljadama RSD                                                           | R<br>Iznos neobezbeđenih sredstava u<br>hiljadama RSD |
|--------------------------|------------------------------------------------------|--------------------------------------------------------------------------|--------------------------------------------------------|----------------------------------------------------------------------------------------------------|-------------------------------------------------------|
|                          | У колонама<br>други, небу<br>финансира<br>активности | а <b>N-Q</b> се попуњавају<br>уџетски извори<br>ања имплементације<br>1. |                                                        | У колони <b>R</b> се ауто<br>обрачунава износ<br>хиљадама динара<br>обезбеђена ниједн<br>финансирања. | оматски<br>средстава у<br>која нису<br>ним извором    |
|                          |                                                      |                                                                          |                                                        |                                                                                                    |                                                       |

#### КОРАК 5 – ОБРАЧУН ТРОШКОВА ПО МЕРАМА И АКТИВНОСТИМА

Извештај о трошковима за све мере и активности обрачунат по категоријама и годинама покреће се кликом на команду **Извештај**.

Уколико корисник мења било који податак у претходним радним листовима, да би добио нову табелу са ажурираним подацима потребно је да поново покрене команду **Извештај**.

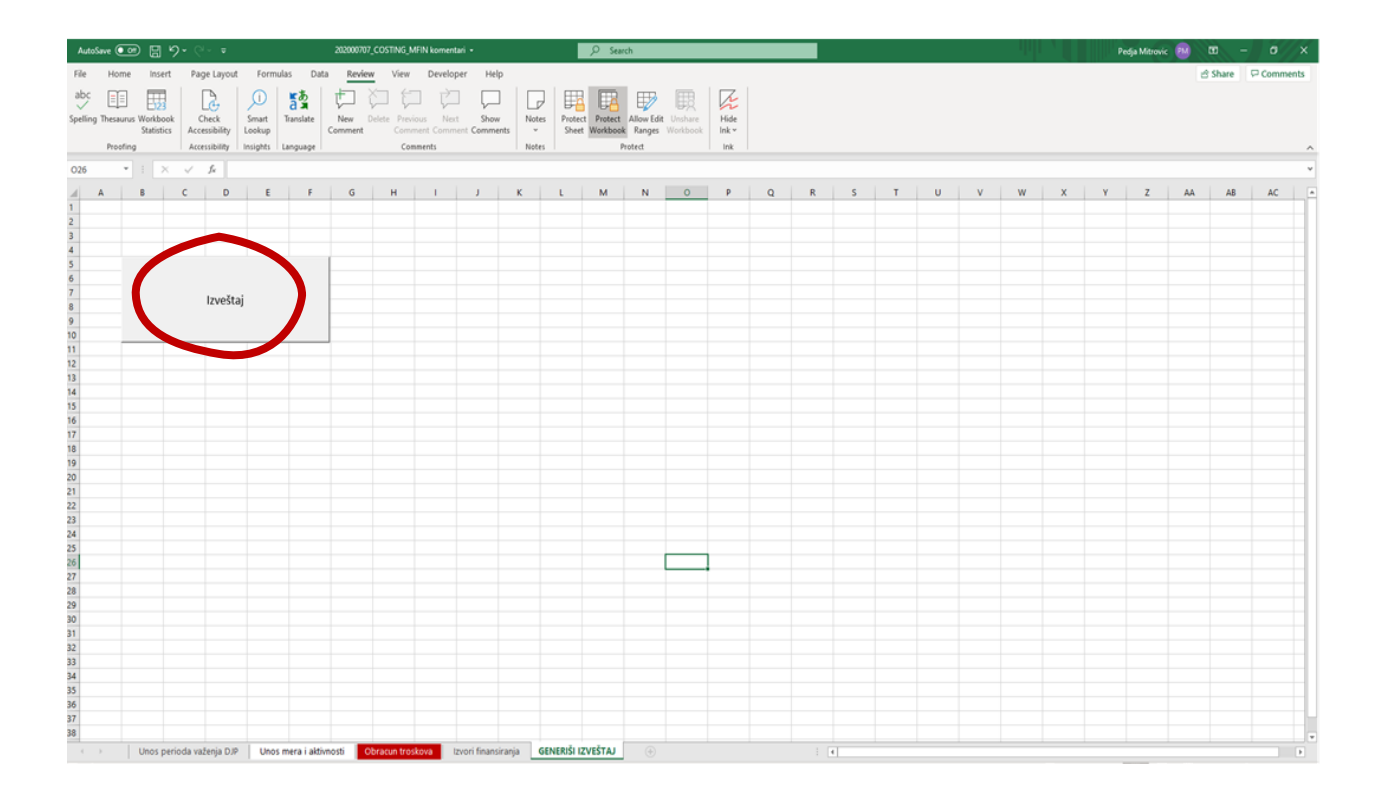